## Cómo crear tu cuenta de Stripe paso a paso

1. Entra en la <u>web oficial</u> de Stripe.

2. Pincha en el botón **[Empezar ahora]** o selecciona «Iniciar sesión →» en el menú superior izquierdo y haz clic en el texto «Crea una cuenta».

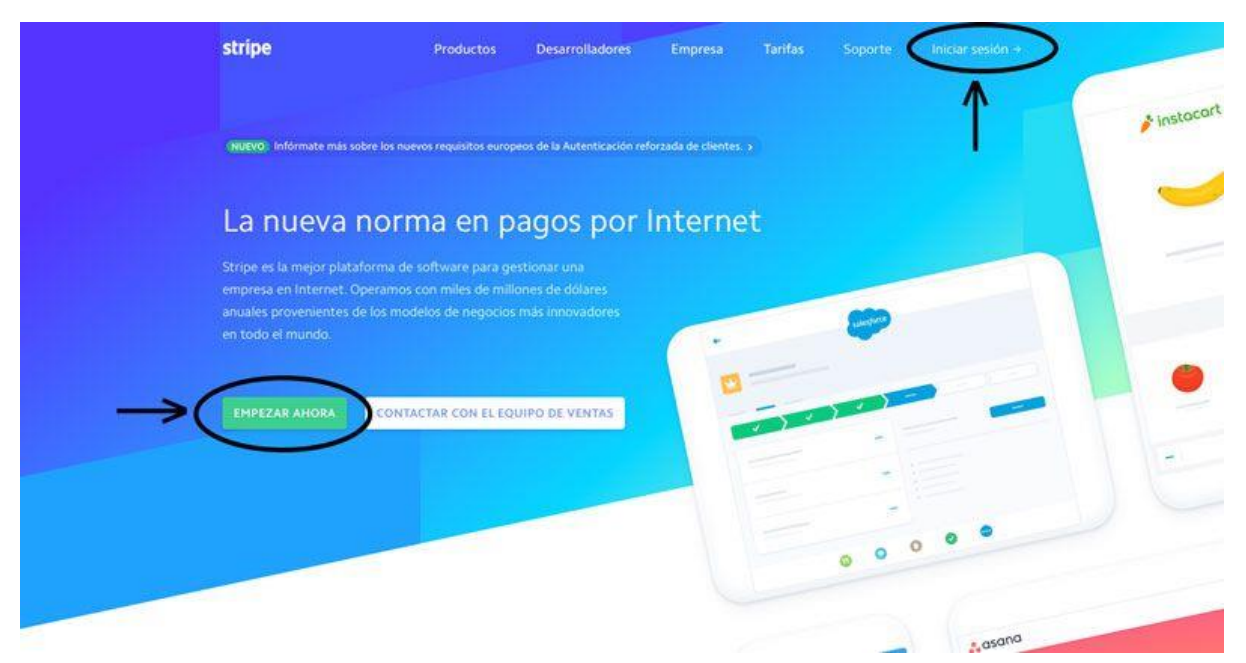

3. Rellena tus datos en el **formulario** (correo electrónico, nombre completo contraseña segura), pincha en el reCAPTCHA para confirmar que no eres un robot y haz clic en el botón **[Crea tu cuenta de Stripe]**.

| stripe                                                                                                    | Crea tu cuenta de Stripe ahora            |
|----------------------------------------------------------------------------------------------------|-------------------------------------------|
| Creación de cuenta rápida y<br>gratuita<br>introduce tu dirección de correo<br>electrónico para crear una cuenta. | Correo electrónico<br>hola@nbadiola.com   |
| <ul> <li>Integración simple</li> <li>Usa la API de Stripe o elige una<br/>aplicación.</li> </ul>                  | Nombre completo<br>Nahuai Badiola         |
| Comienza a aceptar pagos<br>Prueba en el espacio alsiado o pasa<br>a modo activo en minutos.                      | Contraseña Contraseña segura              |
|                                                                                                    | Confirmar contraseña<br>Contraseña segura |
|                                                                                                    | No soy un robot                           |
| $\rightarrow$                                                                                                    | Crea tu cuenta de Stripe                  |
|                                                                                                    | ¿Ya tienes una cuenta? Inicia sésión.     |

4. En este momento recibirás un **email de confirmación** en tu correo.

☆ Stripe

Confirm your Stripe email address! Para: hola@nbadiola.com

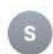

| Before you car                                       | start accepting live payments, you need to                                                                                      |
|------------------------------------------------------|----------------------------------------------------------------------------------------------------|
| contirm your e                                       | mail address.                                                                                                    |
| ~                                                    | Confirm email address                                                                                                    |
| Once you're re<br>taking a look a                    | ady to start integrating Stripe, we recommend<br>t our docs.                                                                    |
| If you are not a integrations th the resources       | programmer or just want to check out existin<br>at require little to no development, you may fir<br>we've put together helpful. |
| In either case,<br>and a variety o<br>your Dashboar  | you can view your payments, API request logs<br>f other information about your account right fi<br>d.                           |
| You can find an<br>at https://supp<br>along the way. | nswers to most questions and get in touch wit<br>ort.stripe.com/. We're here to help you at any                                 |
| Hope you enjo<br>what comes ne                       | y getting up and running. We're excited to see<br>ext!                                                                          |

Pincha en él e identifícate para activar tu cuenta.

| stripe                                                 |  |
|--------------------------------------------------------|--|
| Confirma tu correo electrónico                         |  |
| ínicia sesión para confirmar tu correo<br>electrónico. |  |
| hola@nbadiola.com                                      |  |
| Password                                               |  |
| Forgot your password?                                  |  |
| Confirma tu correo electrónico                         |  |
|                                                        |  |

5. A continuación llegarás a tu panel de inicio en Stripe.

| nicio                                | Biopuenidale a String Nahuai                                                                                                |                 |                            |  |
|--------------------------------------|----------------------------------------------------------------------------------------------------|-----------------|----------------------------|--|
| <ul> <li>Activa tu cuenta</li> </ul> | Dienveniuajo a Stripe, Nanual.     Para lograr la integración con Stripe, elige un fluio de nagos que se adante a huemoresa |                 |                            |  |
| Panos                                | ¿Prefieres no escribir código? Usa una aplicación.                                                                          |                 |                            |  |
| t Balance                            |                                                                                                    |                 |                            |  |
| Clienter                             | Activa tu cuenta de Stripe                                                                                                  |                 | Inicia                     |  |
| Cubines .                            | Antes de empezar a procesar pagos, danos algunos detalles sobre ti y los productos o servici                                | ios que vendes. | 1.00                       |  |
| Radar                                |                                                                                                    |                 |                            |  |
| Billing                              | > Consigue tus claves de prueba de API                                                                                      |                 |                            |  |
| Connect                              |                                                                                                    |                 |                            |  |
| the Ordenes                          | rdenes > Haz crecer tu empreta online con Payments                                                                          |                 |                            |  |
| THE CONTRACTOR                       |                                                                                                    |                 |                            |  |
| Desarronadores                       | > Crear una plataforma o marketplace con Connect                                                                            |                 |                            |  |
| Viendo datos de prueda               |                                                                                                    |                 |                            |  |
| Ocnfiguración                        |                                                                                                    |                 |                            |  |
|                                      | <ol> <li>Crea nu vediocia taconteurie a nuvei racimas con printiti</li> </ol>                                               |                 |                            |  |
|                                      |                                                                                                    |                 |                            |  |
|                                      | Consigue tus claves de API activas                                                                                          |                 |                            |  |
|                                      |                                                                                                    |                 |                            |  |
|                                      | Hoy Ayer C                                                                                                    | Volumen bruto 0 | Transferencias depositadas |  |
|                                      | 0,00 € 0,00 €                                                                                                    |                 | 0,00 €                     |  |
|                                      |                                                                                                    |                 | Transferencias previstas   |  |
|                                      |                                                                                                    |                 | 0.006                      |  |
|                                      |                                                                                                    |                 |                            |  |
|                                      | 0:00 Atlana, 16:37                                                                                                    | 23-59           | Ver balance                |  |
|                                      |                                                                                                    |                 |                            |  |
|                                      | Análisis                                                                                                    |                 |                            |  |
|                                      | Análisis                                                                                                    |                 | A D                        |  |
|                                      | Análisis<br>1 s 0 19 ago. 2019 → 25 ago. 2019 Cada hora 0                                                                   |                 | Ø Personaliza              |  |

6. Para comenzar te recomiendo dar un nombre a la cuenta haciendo clic en **«Añadir un nombre»** bajo «Cuenta sin nombre» arriba a la izquierda.

|         | Cuenta sin nombre                         | Q Buscar                                                                                |                                                                                                    | ≪ ¿Tienes sugerenci | es sobre esta página? 🏨 🎯 🤮             |
|---------|-------------------------------------------|-----------------------------------------------------------------------------------------|----------------------------------------------------------------------------------------------------|---------------------|-----------------------------------------|
| 8 × 8   | Inicio<br>Activa tu cuenta<br>Pagos       | Bienvenida/o a Stripe<br>Para lograr la integración co<br>¿Prefieres no escribir código | b, Nahuai.<br>n Stripe, elige un Tiujó de pagos que se adapte a tu empresa.<br>27 Usa una aplicación. |                     |                                         |
| *+<br>0 | Balance<br>Clientes                       | <ul> <li>Activa tu cuenta de Str</li> </ul>                                             | Escribe el nombre de tu cuenta                                                                        |                     | Inistar                                 |
|         | Radar                                     | Antes de empezar a pri                                                                  | NBadiola                                                                                              | los que vendes.     |                                         |
|         | Billing<br>Connect                        | > Consigue tus claves de                                                                | Puedes actualizar el nombre de la cuenta en cualquier<br>momento.                                     |                     |                                         |
| *       | Órdenes                                   | > Haz crecer tu empresa                                                                 | Cancelar Añadir nombre                                                                                |                     |                                         |
|         | Desarrolladores<br>Viendo datos de prueba | > Crear una plataforma o                                                                | marketplace con Connect                                                                               |                     |                                         |
| o       | Contiguración                             | Crea un negocio recurre     Consigue tus claves de                                      | nte o envia facturas con Billing<br>API activas                                                       |                     |                                         |
|         |                                           | Hoy Ayer<br>0,00.€ 0,00.€                                                               | C BANDS DIR DADAWAN                                                                                   | Volumen bruto 0     | Transferencias depositadas<br>st 0,00 € |
|         |                                           |                                                                                         |                                                                                                    |                     | Transferencias previstas<br>● 0,00 €    |

Puedes cambiarlo cuando quieras, pero esto te ayudará a diferenciar entre varias si necesitas crear más de una.

7. Para terminar de activar tu cuenta necesitas introducir tus **datos personales o de empresa**. Para ello pincha en el botón [Iniciar] que aparece en «Activa tu cuenta de Stripe» o en el elemento **«Activa tu cuenta»** del menú lateral izquierdo.

| Cuenta sin nombre                    | Q Buscar                                                                                                   |  |  |  |
|--------------------------------------|----------------------------------------------------------------------------------------------------|--|--|--|
| O toicio                             | Bienvenida/o a Stripe Nahuai                                                                               |  |  |  |
| <ul> <li>Activa tu cuenta</li> </ul> | Para lograr la integración con Stripe, elige un flujo de pagos que se adapte a tu empresa.                 |  |  |  |
| 🖬 Pagos 🦷                            | ¿Prefieres no escribir código? Usa una aplicación.                                                         |  |  |  |
| °₄ Balance                           | Le Actives tu council a da Stripa                                                                          |  |  |  |
| O Clientes                           | Antes de empezar a procesar pagos, danos algunos detalles sobre ti y los productos o servicios que vendes. |  |  |  |
| Radar                                |                                                                                                    |  |  |  |
| Billing                              | > Consigue tus claves de prueba de API                                                                     |  |  |  |
| Connect                              |                                                                                                    |  |  |  |
| 🖶 Órdenes                            | > Haz crecer tu empresa online con Payments                                                                |  |  |  |
| Desarrolladores                      |                                                                                                    |  |  |  |
| C Viendo datos de prueba             | > Crear una plataforma o marketplace con Connect                                                           |  |  |  |
|                                      |                                                                                                    |  |  |  |
| Ontiguración                         | > Crea un negocio recurrente o envla facturas con Billing                                                  |  |  |  |
|                                      |                                                                                                    |  |  |  |
|                                      | 🔒 Consigue tus claves de API activas                                                                       |  |  |  |
|                                      | SATON OF PHULIA                                                                                            |  |  |  |
|                                      | Hoy Ayer O Volumen bruto O Transferencias depositadas                                                      |  |  |  |
|                                      | 0,00 € 0,00 € # 0,00 €                                                                                     |  |  |  |
|                                      | Transferencias previstas                                                                                   |  |  |  |
|                                      | ● 0,00 €                                                                                                   |  |  |  |
|                                      | Wer halanda                                                                                                |  |  |  |
|                                      | 000 Abtra 16.37 (25.59) Per minimu                                                                         |  |  |  |
|                                      | Análisis                                                                                                   |  |  |  |
|                                      | 1s 0 19 aon 2019 → 25 aon 2019 Cada hora 0 Ø Personalizat                                                  |  |  |  |
|                                      |                                                                                                    |  |  |  |
|                                      | Volumen bruto                                                                                              |  |  |  |
|                                      | 0,00 €                                                                                                    |  |  |  |

En esta sección debes indicar:

- País donde resides
- Tu producto:
  - o Web
  - Descripción de tu empresa
- Datos fiscales de tu negocio:
  - Tipo (autónomo, SA, SL...)
  - CIF
  - Dirección
- Datos personales:
  - Nombre
  - Fecha de nacimiento

- NIF
- Dirección
- Información que aparece en el extracto de la tarjeta de crédito de tus clientes:
  - Descripción
  - Número de teléfono
- Datos bancarios para recibir los pagos:
  - Moneda
  - País
  - o IBAN
- Elección de autentificación en dos pasos (para mayor seguridad) entre:
  - Mensaje de texto
  - Google Authenticator

Poco después de **[Enviar solicitud]** tu cuenta quedará activada y lista para que la conectes con el plugin que gestione los pagos (WooCommerce, EDD, etc.).